株式会社アイ・オー・データ機器

## <u>Windows XPでの使用方法</u>

弊社製品をお買い上げいただきありがとうございます。

お買い上げいただいた製品は、Windows XPでの動作確認の結果、正常動作を確認い たしました。Windows XPでも安心してご使用いただけます。

以下の注意事項を必ずお守りいただき、快適に弊社製品をご利用ください。

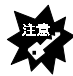

・お使いのパソコンでWindows XPを使用するには、パソコンがWindows XPに対応して いる必要があります<sup>※</sup>。事前にお使いのパソコンメーカー等から提供されている情報 で、注意事項や制限事項をご確認ください。その上で本書をお読みになり、Windows XPのインストールでは、フィンマンマープで、して、シェンセール

※パソコンによっては、BIOSのアップデートが必要な場合があります。

- ・Windows XP上では、スキャナ等のASPIドライバが必要なSCSI機器は本PCカードに 接続して利用できません。
- ・弊社製「MOP-230」はWindows XPでは使用できません。
- ・パソコン本体内蔵のCD-ROMドライブを使用してWindows Me/98/95やWindows 2000
- 、Windows NT 4.0からWindows XPにアップグレードする場合は、本PCカードは取り外 してから行ってください。

## もくじ

# Windows XPで使用する

既にWindows XP がインストールされているパソコンで、本 PC カードを 使用するためのセットアップを行います。

## Windows XP使用中に取り外す

Windows XP 使用中に本 PC カードを取り外す方法を説明します。

# **《付録》Windows XPをセットアップする**

Windows XPをパソコンにインストールする方法を説明します。

※ Windows XPは、Microsoft<sup>®</sup> Windows<sup>®</sup> XP Professional および Microsoft<sup>®</sup> Windows<sup>®</sup> XP Home Edition の略称として表記しています。

..... 2ページ

..... 8ページ

..... qぺ\_≈>

# Windows XPで使用する

既に Windows XP がインストールされているパソコンで、本 PC カードを使用するための方法(サポートソフトをインストールする)を説明します。

1度セットアップを行えば、今後は本 PC カードを接続するだけで使えるようになります。

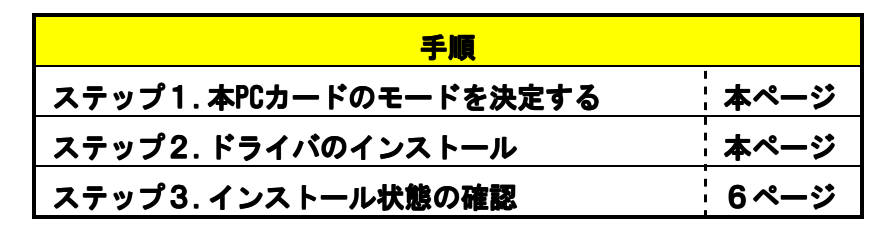

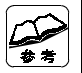

新規にWindows XP をインストールしたい場合は →本書9ページ【《付録》Windows XPをセットアップする】をご覧ください。

#### <u>ステップ1</u>本PCカードのモードを決定する(CI-iCN, CBIDE I, CBSC I)

CI-iCN、CBIDEIIまたはCBSCIIをお使いの場合は、

CardBus Mode または 16Bit Mode に設定します。

⇒詳細は各製品の取扱説明書【使用するモードを決定する】をご覧ください。

#### ステップ2 ドライバのインストール

本製品を使用するために必要なソフトウェア(ドライバ)をインストールします。 ※ここで説明するインストール作業は、はじめて本製品を取り付けたときだけ行います。 次回からは、パソコンを起動すれば本製品を使用できます。

- パソコンの電源を入れ、Windows XPを起動します。 コンピュータの管理者のアカウントでログオンしてください。
- 2 本 PC カードのサポートソフトをフロッピーディスクドライブにセットします。

- 3 本 PC カードに機器を接続し、接続した機器の電源を入れます。 CI-iCN, CBIDE II は i・CONNECT シリーズ、CBSC II, PCSC-FP は SCS | 機器を接続します。接続後、接続した機器の電源を入れてください。 ⇒詳細は各製品の取扱説明書をご覧ください。
- 4 本 PC カードをパソコンの PC カードスロットにセットします。
- 5 [ソフトウェアを自動的にインストールする(推奨)]をチェックして [次へ]ボタンをクリックします。

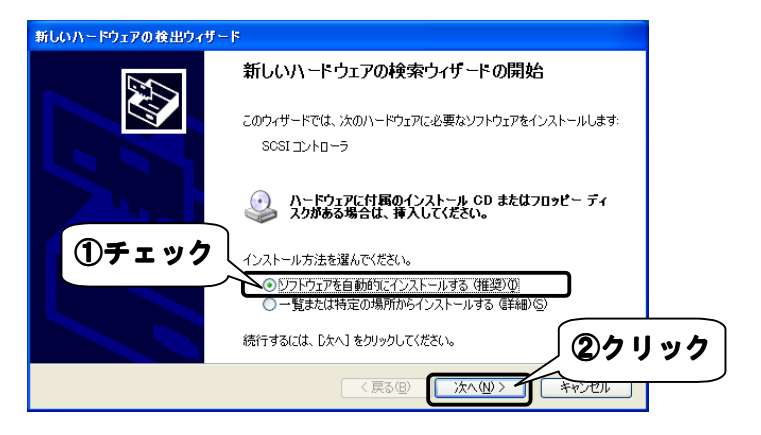

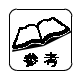

#### この画面が表示されない場合は

- →本製品が正しく取り付けられていないことが考えられます。 ・PCカードスロットに確実に取り付けられていることを再度ご確認ください。
  - ・本PCカードの裏表に間違いがないかご確認ください。
- →Windows画面右下に取り出しアイコン が表示された場合は、本PCカードが誤認識 されていることが考えられます。
  - ・取り出しアイコンをクリックして、装着したPCカードとは違う名称が表示される場合は ①「デバイスマネージャ」の画面を表示します。(6~7ページ手順3 参照)
  - ②誤認識した名称を選択して削除してください。
  - ③その後、本PCカードを抜き差しして、新たに認識させてください。

#### 6 下記「参考」をご覧いただき、お使いの製品にあうソフトウェアを 選択して、「次へ」ボタンをクリックします。

| 新しいハ                            | - Fウェブ                    | アの検出ウィザード                                                    | 00000                                                         |                                |
|---------------------------------|---------------------------|--------------------------------------------------------------|---------------------------------------------------------------|--------------------------------|
| 下の一覧からハードウェアに最適なソフトウェアを選んでください。 |                           |                                                              | CBSCIIの                                                       | 画面例                            |
|                                 |                           |                                                              | ×                                                             |                                |
|                                 | ¢                         | CBSCII DuoSCSI Card(CardBus Mode)                            |                                                               |                                |
|                                 | 脱明                        | バージョン 製造元 場所                                                 | 所                                                             |                                |
| _                               | CBS                       | CII DuoSCSI Card(CardBus Mode) 不明 I-O DATA DEVICE,INC. a¥w   | vin9x¥c                                                       |                                |
|                                 | CBS                       | CII DuoSCSI Card(CardBus Mode) 不明   I-O DATA DEVICE,INC. a¥w | win2000                                                       |                                |
|                                 |                           |                                                              |                                                               | <u> </u>                       |
|                                 | <                         |                                                              |                                                               | ①選択                            |
|                                 | <u>.</u> <b>20</b><br>≝⊐∕ | F5-1パはデジタル署名されていません。<br>(パの署名が重要な理由)                         | ::<br>[:<br>[a:¥]<br>[] [] [] [] [] [] [] [] [] [] [] [] [] [ | 場所]欄で<br>win2000」を<br>Rしてください。 |
|                                 |                           |                                                              | **>セル                                                         |                                |

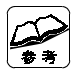

| お使いの製品で選択するソフトウェア <b>一覧</b> |                                                        |  |  |  |
|-----------------------------|--------------------------------------------------------|--|--|--|
| CI–iCN(CardBus Mode)        | ⇒「Cl−iCN Series DuoATA Card(CardBus Mode)…a:¥win2000」  |  |  |  |
| CI-iCN(16Bit Mode)          | ⇒「CI–iCN Series DuoATA Card(16Bit Mode)…a:¥win2000」    |  |  |  |
| CBIDE II (CardBus Mode      | )⇒「CBIDE2 Series DuoATA Card(CardBus Mode)…a:¥win2000」 |  |  |  |
| CBIDE II (16Bit Mode)       | ⇒「CBIDE2 Series DuoATA Card(16Bit Mode)…a:¥win2000」    |  |  |  |
| CBSC II (CardBus Mode       | e)⇒「CBSCII DuoSCSICard(CardBus Mode)…a:¥win2000」       |  |  |  |
| CBSC II (16Bit Mode)        | ⇒「CBSC II DuoSCSI Card(16Bit Mode)…a:¥win2000」         |  |  |  |
| PCSC-FP                     | ⇒「PCSC-F PCMCIA SCSI Card」                             |  |  |  |

## 7 [続行]ボタンをクリックします。

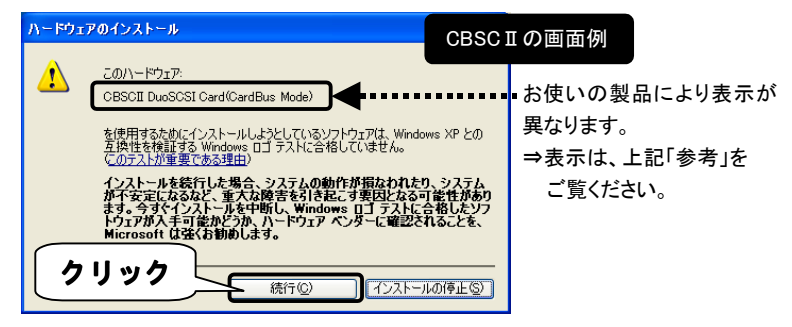

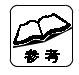

弊社製ソフトウェアが確認された時点で、マイクロソフトが認証するソフトウェアでは無 い旨のメッセージが表示されますが、そのまま続行します。 →マイクロソフト社は、WHQLという組織においてパソコン本体や周辺機器等を対象に 認定手続きを行う予定ですが、このたびお買い求めいただいた製品は現時点では 認定を受けておりません。

## 8 [完了]ボタンをクリックします。

| 新しいハードウェアの検出ウィザ | - F                               |      |
|-----------------|-----------------------------------|------|
|                 | 新しいハードウェアの検索ウィザードの完了              |      |
|                 | 次のハードウェアのソフトウェアのインストールが完了しました。    | り画面例 |
|                 | CBSCII DuoSCSI Card(CardBus Mode) |      |
|                 |                                   |      |
|                 |                                   |      |
|                 |                                   | _    |
|                 |                                   |      |
|                 | DE 11 2000 9 DC M 0 - Helbilda 9. |      |
|                 | < 戻る(B) 完了 キャンセル                  |      |

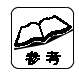

手順8で[完了]ボタンをクリック後、さらに本PCカードに接続した機器の画面(上記の ような画面)が表示される場合があります。 ⇒[完了]ボタンをクリック後、手順9へお進みください。

#### 9 サポートソフトをフロッピーディスクドライブから取り出します。

以上でインストールは終了です。 引き続き、正しくインストールされていることを次ページで確認します。

## ステップ3 インストール状態の確認

【 [スタート]をクリックし、[マイコンピュータ]を右クリックして 表示されたメニューの[プロパティ]をクリックします。

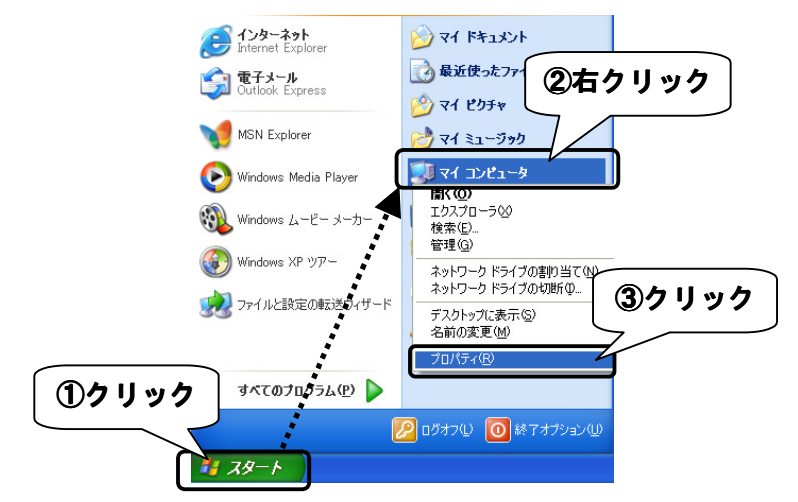

2 [ハードウェア]タブをクリックして、[デバイスマネージャ]ボタンを クリックします。

|    | ୬ステムのプロパティ                                                                                           |
|----|----------------------------------------------------------------------------------------------------|
| 6  | へれ しった かって 詳細設定 システムの復元 自動更新 リモート                                                                    |
| 07 | リック<br>Bカウィザード<br>ードウェアの追加ウィザードを使うと、ハードウェアのインストールができま<br>す。                                          |
|    | ハードウェアの)追加ウィザード( <u>H</u> )                                                                          |
|    | デバイスマネージャ<br>デバイスマネージャはユンビュータにインストールされているすべてのハー<br>ウェアブインを表示します。テバイスマネージャを使って、各テバイスの<br>ロバティを変更できます。 |
|    | ドライバの署名⑤ デバイスマネージャ①                                                                                  |
|    | ハードウェア ブロファイル<br>ハードウェア ブロファイルを使うと、別のハードウェアの構成を設定し、格納<br>することができます。                                  |
|    | <u>וויקדסל קוליא-אוויקלסל</u>                                                                        |
|    | OK      キャンセル      適用(A)                                                                             |

6

3 [SCSIと RAID コントローラ]をダブルクリックして、お使いの製品が 表示されることを確認します。

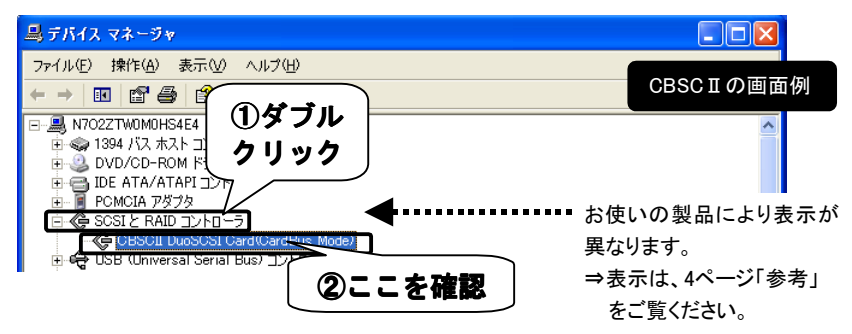

- 4 🛛 ボタンをクリックして、開いている画面を閉じます。
- 5 [表示]メニューから[デバイス(接続別)]をクリックします。
- 6 [PCI バス]をダブルクリックして、お使いの製品が表示されることを 確認します。

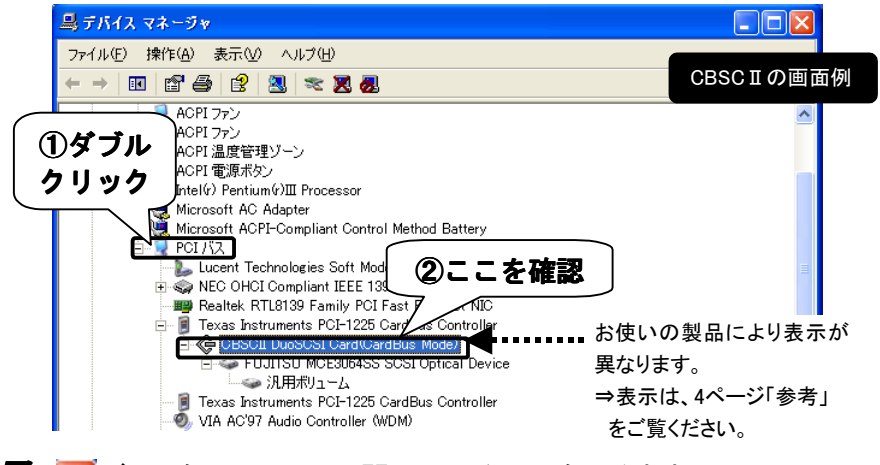

🕇 🔀 ボタンをクリックして、開いている画面を閉じます。

# Windows XP使用中に取り外す

Windows XPを使用中でも本PCカードを取り外すことができます。

ただし、PCカードの動作を終了せずに本PCカードをPCカードスロットから取り外す と、予期しない障害が発生する可能性があります。

本 PC カードを PC カードスロットから取り外す際には、以下の手順を行ってください。

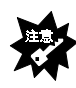

・<u>接続した機器にアクセス中の本PCカードの抜き差しは絶対に行わないでください</u>。 ディスクの内容が破壊される恐れがあります。

・パソコンに本PCカードが挿入されたままの状態でのケーブルの取り付けおよび取り 外しは行わないでください。

・接続した機器の電源は、本PCカードをPCカードスロットから取り出した後か、パソコン本体の電源をOFFにした後で、OFFにしてください。

1 Windows 画面右下の取り外しアイコンをクリックします。

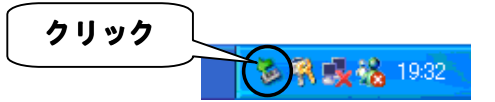

**2** 表示された[…を安全に取り外します]をクリックします。 「…」の部分には、本PCカードと接続した機器名が表示されます。

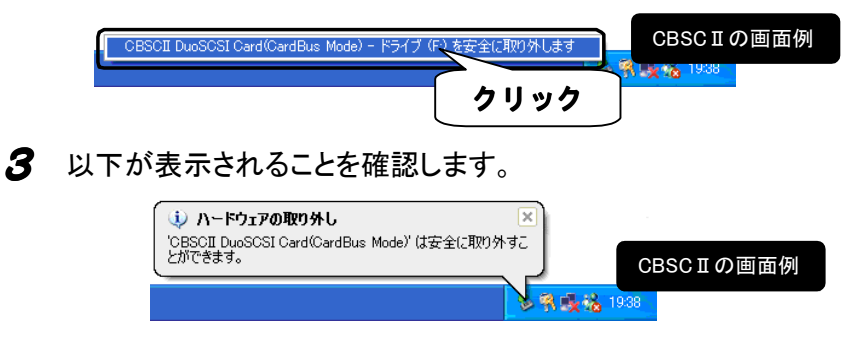

4 本 PC カードを PC カードスロットから取り外します。

# 《付録》Windows XPをセットアップする

ここでは、<u>本PCカードに接続したCD-ROMドライブを使用して</u>お使いのパソコンに Windows XPを新規にインストールする方法を説明します。

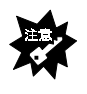

お使いのパソコンでWindows XPを使用するには、パソコンがWindows XPに対応している 必要があります。(パソコンによっては、BIOSのアップデートが必要な場合があります。) 事前にパソコンメーカー等から提供されている情報で注意事項や制限事項を確認してく ださい。その上で、本書をお読みになり、Windows XPのインストールを行ってください。

#### 1 インストールに必要なものを用意します。

- ・Windows XP インストール CD
- ・Windows XP セットアップ起動ディスク マイクロソフト社ホームページからダウンロードして入手してください。 ⇒http://www.microsoft.com/japan/windowsxp/

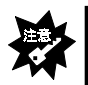

お持ちの「Windows XPインストールCD」と同じWindows XPを入手してください。 Home EditionとProfessionalを間違えてセットアップに使用すると、正常に動作いたしません。

- ・本 PC カード
- ・本 PC カードに接続可能な CD-ROM ドライブ
  本 PC カードに接続して使用します。
- 2 パソコンの電源をいったん切り、本 PC カードに CD-ROM ドライブ を接続します。

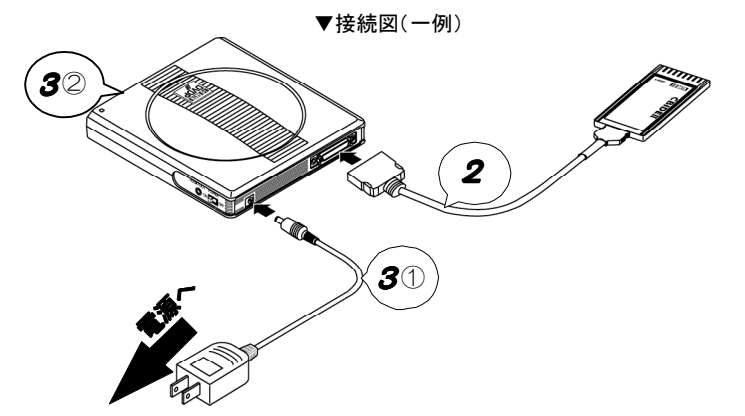

Windows XPをセットアップする

- **4**「Windows XP セットアップ起動ディスク」をフロッピーディスクドライ ブにセットします。
- 5 パソコン本体の電源を入れます。 しばらくすると、下記の画面が表示されます。

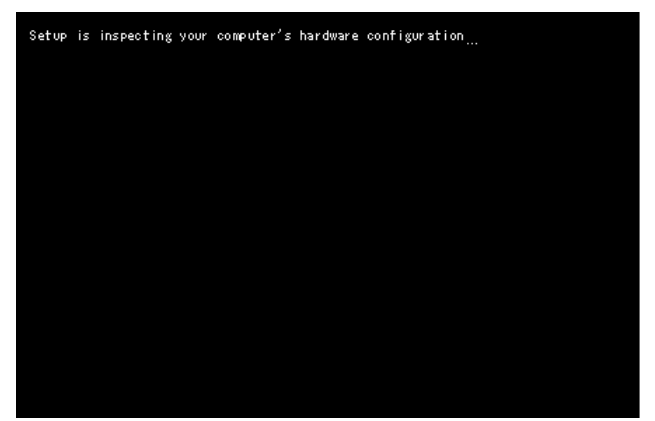

数秒間だけ下記の画面が表示されますので、
 この画面が表示されている間に[F6]キーを押します。

[F6]を押しても、特に画面上の変化はありません。 次のフロッピーディスクを入れる指示が表示されましたら、 フロッピーディスクを入れ替えてください。

| Windows Setup      |                          |                          |    |
|--------------------|--------------------------|--------------------------|----|
|                    |                          |                          |    |
|                    |                          |                          |    |
|                    |                          |                          |    |
|                    |                          |                          |    |
|                    |                          |                          |    |
| Press F6 if you ne | eed to install a third p | varty SCSI or RAID drive | er |

7 4 枚目の「Windows XP セットアップ起動ディスク」をセットしてしばらく すると、下記の画面が表示されます。 本製品のドライバソフトを読み込ませるために、「S]キーを押します。

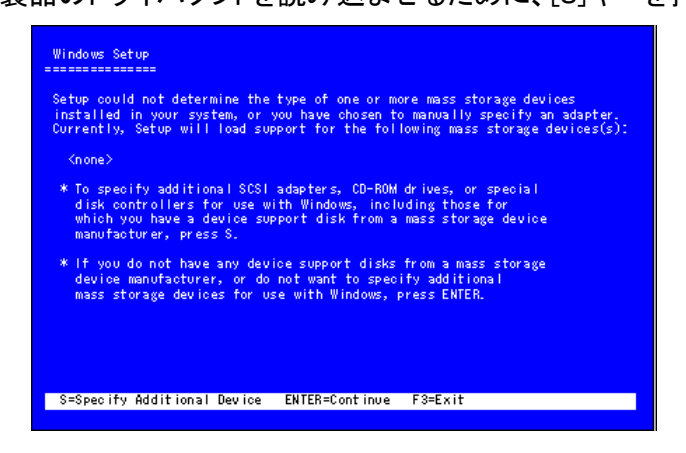

多本 PC カードのサポートソフトをフロッピーディスクドライブにセットし、

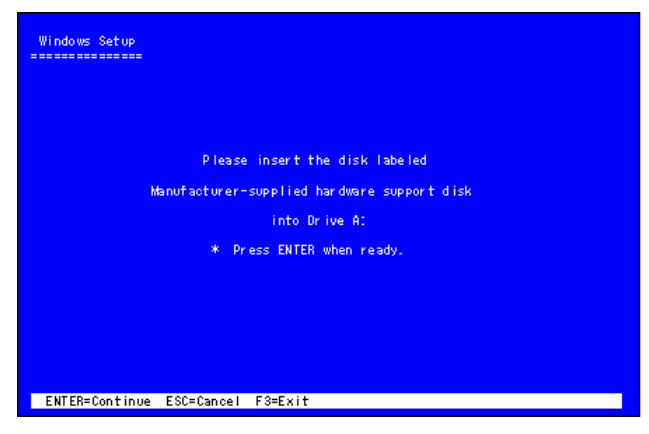

## **9**[↑][↓]キーで本 PC カードを選択し、

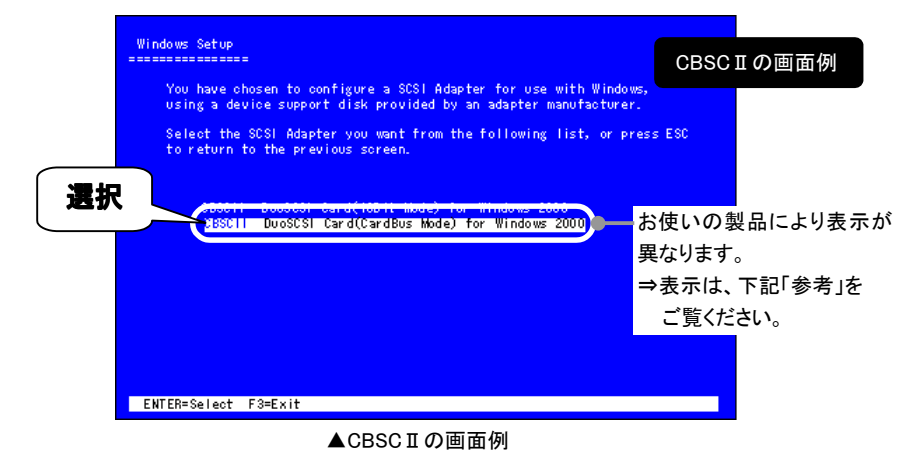

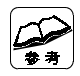

#### お使いの製品で選択するソフトウェア一覧

| CI-iCN(CardBus Mode)    | ⇒「CI–iCN Series DuoATA Card(CardBus Mode) for Windows 2000/XP」 |
|-------------------------|----------------------------------------------------------------|
| CI-iCN(16Bit Mode)      | ⇒「CI-iCN Series DuoATA Card(16Bit Mode) for Windows 2000/XP」   |
| CBIDE II (CardBus Mode) | ⇒「CBIDE2 Series DuoATA Card(CardBus Mode) for Windows 2000/XP」 |
| CBIDE II (16Bit Mode)   | ⇒「CBIDE2 Series DuoATA Card(16Bit Mode) for Windows 2000/XP」   |
| CBSC II (CardBus Mode   | )⇒「CBSC II DuoSCSI Card(CardBus Mode) for Windows 2000」        |
| CBSC II (16Bit Mode)    | ⇒「CBSC II DuoSCSI Card(16Bit Mode) for Windows 2000」           |
| PCSC-FP                 | ⇒ <sup>[</sup> PCSC-F PCMCIA SCSI Card I                       |

10 選択されたドライバの名称が表示されますので、 間違いがないことを確認し、 4キーを押します。

⇒セットアップを続行します。

| Windows Setup                                                                                                    | CBSC II ( | の画面例 |
|----------------------------------------------------------------------------------------------------|-----------|------|
| Setup will load support for the following mass storage device(s):<br>CBSCII DuoSCSI Card (CardBus Mode) for Windows 2000                                                                                                    |           |      |
| * To specify additional SCSI adapters, CD-ROM drives, or special<br>disk controllers for use with Windows, including those for<br>which you have a device support disk from a mass storage device<br>manufacturer, press S. |           |      |
| * If you do not have any device support disks from a mass storage<br>device manufacturer, or do not want to specify additional<br>mass storage devices for use with Windows, ENTER.                                         |           |      |
|                                                                                                    |           |      |
| S=Specify Additional Device ENTER=Continue F3=Exit                                                                                                    |           |      |
|                                                                                                    |           |      |

▲CBSCIの画面例

11 セットアップ中に下記の画面が表示されますので、 [はい]ボタンをクリックします。

| ソフトウェアのインストール                                                                                                    | ハードウェアのインストール                                                                                                    | CBSCIの画面例                                                                                                    |
|----------------------------------------------------------------------------------------------------|----------------------------------------------------------------------------------------------------|----------------------------------------------------------------------------------------------------|
| は、Windows XP との互換性を検証する Windows ロゴテストに含格していま<br>せん。<br>インストールを続行した場合、システムの動作が描述われたり、システム<br>が不安定になるなど、重大な働きを引き起こす要則となる可能性があり<br>ます。今ずマインストールを非断し、フリアトウェアをスチすることを、<br>Minosoft は家(権度)にます。<br>ソフトウェアのインストールを続行しますか? | このハードウェア:<br>CEBCJI DugSCSI Card(CardBush<br>を開するためにインストールしまう、<br>の互配性を検護するWindowsセゴテス<br>インストールを装むした場合、システー<br>不安定になるなど、近大が飽きま引き<br>まず、キャン・メキョイレーン<br>Microsoft は違くお助めします。<br>このハードウェアのためのソフトウェ | した)<br>しているソフトウェアは、Windows XP と<br>しているといたの様になってません。<br>ないか時が新聞なわたり、システムが<br>なごす要因となる可能性があり<br>Windows ロゴテストに含むしたソフ<br>ドウスァベンフターに、観望がれることを、<br>7のインストールを続行しますか?<br>…<br>いいえ |

後は画面の指示に従って進めてください。